# Axcient

# Upgrade PostgreSQL on Private Cloud from 9.x to 12.x – x360Sync

August 2023

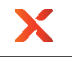

The recommended process for upgrading PostgreSQL on a Private Cloud server involves running versions 9.x and 12.x side by side, taking all services offline, performing a backup from the old server, restoring to the new server, and then bringing services back online.

This will result in downtime during the migration process. The length of the downtime will depend on the size of the database. A simple method to estimate downtime in advance is to perform the database backup while services are online (step 4 below). Double the time it takes to create the backup for a *rough* approximation of how long the backup-and-restore process will take. **Do not use that backup for the actual migration**.

### The Process

**STEP 1.** Download the PostgreSQL installer from <u>https://www.enterprisedb.com/downloads/postgres-postgresql-downloads</u>

• PostgreSQL version 12 is recommended as it is what we currently run in our production environments. For the purposes of this document, version 12 is assumed.

**STEP 2.** Run the PostgreSQL installer.

- All default options are fine.
  - o All components selected
  - Installation directory: C:\Program Files\PostgreSQL\12 Data directory: C:\Program Files\PostgreSQL\12\data
  - Port: 5433 (Take note in case this differs. This port information will be needed later)
  - When prompted for a password for the postgres user, use the password configured in the server's config.ini in the [portal] section. If a different password is used, the server will fail to connect.

STEP 3. Stop services: Anchor Server, Anchor Celery, Apache

**STEP 4.** Backup the original portal database from the original server using pgAdmin III

- 4.1 Open pgAdmin III
- 4.2 You should see both the original server and PostgreSQL 12 in the server list.
- 4.3 Connect to the original server
- 4.4 Expand the list of databases
- 4.5 Right-click the "portal" database and select "Backup...":
  - 4.5.1. Filename: Choose a location to save the backup and name it "portal.backup"
  - 4.5.2. Format: "Custom"
  - 4.5.3. Encoding: "UTF8"
  - 4.5.4. Leave all other options as the defaults
  - 4.5.5. Click Backup

X

| 🖤 pgAdmin III       |                          |       |                    |               |                  |
|---------------------|--------------------------|-------|--------------------|---------------|------------------|
| File Edit Plugins \ | /iew Tools Help          | р     |                    |               |                  |
| 🎽 🛃 💼               | S (                      | SQL   |                    | hi; = 🛡       | 2                |
| Object browser      | ×                        | Pro   | perties Statistics | Dependencies  | Dependen         |
| Server Groups       |                          | Prope | ertv               | Value         | <u> </u>         |
|                     | 32)                      |       | ame                | porta         | al               |
| 🖻 🤤 Database        | s (2)                    | i 🗐 o | ID                 | 1005          | 64               |
|                     | Refresh                  |       | /ner<br>L          | post          | gres             |
|                     | New Object<br>Disconnect | >     | plespace           | pg_d          | lefault          |
| ⊡ 🔬 Login           |                          |       | fault tablespace   | pg_d          | lefault          |
| PostgreS(           | Delete/Drop              |       | coding             | UTF8<br>Engli | sh. United State |
|                     | CREATE C                 |       | aracter type       | Engli         | sh_United State  |
|                     | CREATE Script            |       | fault schema       | publi         | c _              |
|                     | Reports                  | >     | fault table ACL    |               |                  |
|                     | Maintenance              |       | fault sequence ACL |               |                  |
|                     | Backup                   |       | tault function ACL | Var           |                  |
|                     | Restore                  |       | nnected?           | Yes           |                  |
|                     | Properties               |       | nnection limit     | -1            |                  |
|                     | roperces                 |       | , stem database?   | No            |                  |
|                     |                          |       | omment             |               |                  |
|                     |                          | <     |                    |               |                  |

| 3      |                |                                                 |
|--------|----------------|-------------------------------------------------|
| ì      | G              | ×                                               |
| a<br>k | Filename       | C:\Users\Administrator\Desktop\portal.backur    |
| ŀ      | Format         | Custom ~                                        |
| 5      | Compress Ratio |                                                 |
| s      | Encoding       | UTF8 ~                                          |
|        | Rolename       | ~                                               |
|        |                |                                                 |
|        | File Options D | ump Options #1 Dump Options #2 Objects Messages |
|        | Help           | Backup Cancel                                   |

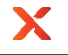

4.6. The backup process may take a while depending on the size of the database. It should finish with the line "Process returned exit code 0."

|                                                                                                    | × |
|----------------------------------------------------------------------------------------------------|---|
| pg_dump: dumping contents of table oauth_token<br>pg_dump: dumping contents of table pending_subscription<br>pg_dump: dumping contents of table person<br>pg_dump: dumping contents of table policy<br>pg_dump: dumping contents of table report<br>pg_dump: dumping contents of table report_subscriber<br>pg_dump: dumping contents of table root<br>pg_dump: dumping contents of table root_conversion<br>pg_dump: dumping contents of table root_conversion_batch<br>pg_dump: dumping contents of table root_db_location<br>pg_dump: dumping contents of table root_digest<br>pg_dump: dumping contents of table root_health_check<br>pg_dump: dumping contents of table root_subscription<br>pg_dump: dumping contents of table root_subscription<br>pg_dump: dumping contents of table root_subscription<br>pg_dump: dumping contents of table root_subscription<br>pg_dump: dumping contents of table session<br>pg_dump: dumping contents of table session<br>pg_dump: dumping contents of table session_token<br>pg_dump: dumping contents of table share_subscriber<br>pg_dump: dumping contents of table share_subscriber<br>pg_dump: dumping contents of table share_subscriber<br>pg_dump: dumping contents of table share_subscription_health_report | ^ |
| Process returned exit code 0.                                                                                                    | - |
| < >>                                                                                                    |   |
| File Options Dump Options #1 Dump Options #2 Objects Messages                                                                                                    |   |
| Help Done Cancel                                                                                                    |   |

4.7. When the backup completes, click **Done** and close pgAdmin III.

STEP 5. Restore the portal database on the new server using pgAdmin 4

#### 5.1. Open pgAdmin 4

You may be prompted to set a master password for pgAdmin 4 the first time you open it. A password at this point is not required. You may (a) opt to set a password if you prefer or (b) click **Cancel** to ignore the password prompt.

5.1.1. If the following error occurs when attempting to open pgAdmin 4, you will need to install a supported version for your operating system:

## The procedure entry point discardvirtualmemory could not be located in the dynamic link library C:\Program Files\PostgresSQL\12\pgAdmin4\runtime\nw.dll

5.1.2. If you experienced the error as described above, download pgAdmin 4 v6.21 from <u>https://www.pgadmin.org/download/pgadmin-4-windows/</u> This download is for Windows Server 2012 and above.

5.1.3. We recommend that you install pgAdmin 4 v6.21 somewhere easy to find (such as the Postgres12 directory: C:\Program Files\PostgresSQL\12\pgAdmin4)

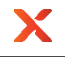

#### 5.2. Connect to the new server, named "PostgreSQL 12" by default

| Browser 🗊 📷 🔽 Dashboard Properties SQL Statistics Dependencies Dependents Processes |   |
|-------------------------------------------------------------------------------------|---|
|                                                                                     | × |
| ✓ E Servers (2)                                                                     |   |
| ErostgreSQL 12     Please connect to the selected server to view the dashboard.     |   |
| > 🗗                                                                                 |   |

#### 5.3. Create the new portal database

- 5.3.1. Right-click the server and select Create > Database...
- 5.3.2. Enter "portal" for the database name
- 5.3.3. Leave all other options as the defaults
- 5.3.4. Click **Save**

| Y pgAdmin 4<br>File Object Tools Help |                                                         |          |     |              |                   |                  |                   |                  |                                                                              | - 0                  | ×        |
|---------------------------------------|---------------------------------------------------------|----------|-----|--------------|-------------------|------------------|-------------------|------------------|------------------------------------------------------------------------------|----------------------|----------|
| Browser                               |                                                         | ashboard | Pro | operties     | SQL Sta           | tistics D        | ependencies Deper | ndents Processes |                                                                              |                      | ×        |
| > ■ Servers (2)     < ● Servers (2)   | Create - D<br>General D<br>Database<br>Owner<br>Comment | Database | Sec | portal       | arameters<br>gres | Advanced         | d SQL             |                  | ■ Transact ■ ■ Transact ■ ■ ■ Transact ■ ■ ■ ■ ■ ■ ■ ■ ■ ■ ■ ■ ■ ■ ■ ■ ■ ■ ■ | ons Commits Rollback | is<br>ts |
|                                       | 00                                                      | © =      | Þ   | 1008<br>1028 | roots1            | postgr<br>postgr | × Close           | Reset            | Save<br>Save<br>2023-03-24 13:37:2<br>2023-03-24 10:57:3                     | Transaction start    | >        |

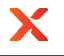

- 5.4. Restore the portal database to the new server
  - 5.4.1. Right-click the new "portal" database and select "Restore...":
  - 5.4.2. Format: "Custom or tar"
  - 5.4.3. Filename: Select the **portal.backup** file you saved earlier
  - 5.4.4. Leave all other options as the defaults
  - 5.4.5. Click Restore

| 🌵 pgAdmin 4                                            |                      |                           |                          |                         |                       | – 0 ×          |
|--------------------------------------------------------|----------------------|---------------------------|--------------------------|-------------------------|-----------------------|----------------|
| File Object Tools Help                                 |                      |                           |                          |                         |                       |                |
| Browser                                                | 🗊 🏢 🚡 🔍 Dashboar     | d Properties SQL Statisti | cs Dependencies Depender | nts Processes           |                       | >              |
| ✓                                                      | Databas              | esessions                 | Total Active Idle        | Transactions per second | Transactions Commi    | ts 📕 Rollbacks |
| V W PostgreSQL 12                                      |                      |                           |                          | 7                       |                       |                |
| V Databases (2)                                        | Restore (Database: p | ortal)                    |                          | 2 ×                     |                       |                |
| > Ø Casts                                              | General Data/Obj     | ects Options              |                          |                         |                       |                |
| > 😻 Catalogs<br>> 🔃 Event Triggers                     | Format               | Custom or tar             |                          |                         |                       |                |
| > ₩ Extensions<br>> 🥌 Foreign Data Wrappers            | Filename             | C:\Users\Administrator    | Desktop\portal.backup    |                         |                       |                |
| > 🤤 Languages                                          | Number of jobs       |                           |                          | Blog                    | ck I/O                | Reads Hits     |
| Schemas                                                | Role name            | Select an item            |                          | 12                      | 00                    |                |
| Subscriptions     Seport gres     Al Login/Group Roles |                      |                           |                          | 6                       | 00                    |                |
| > 🔁 Tablespaces                                        |                      |                           |                          | 2                       | 0                     |                |
|                                                        |                      |                           |                          |                         |                       | C:             |
|                                                        |                      |                           |                          |                         |                       | •5             |
|                                                        |                      |                           |                          | earcl                   | h                     |                |
|                                                        | 00                   |                           | × Close                  | Reset <b>R</b> estore   | Transaction start     | State Wait e   |
|                                                        | 8                    | I ▶ 1520 postgr task      | s                        | 2023-03-24 13:10:0      | 0                     | idle Client:   |
|                                                        | 0                    | 2896 postgr pgA           | dmin 4 - DB:portal ::1   | 2023-03-24 13:49:1      | 7 2023-03-24 13:49:18 | act            |

5.5. The restore process may take a while depending on the size of the database.

#### It will finish with the message "Process failed".

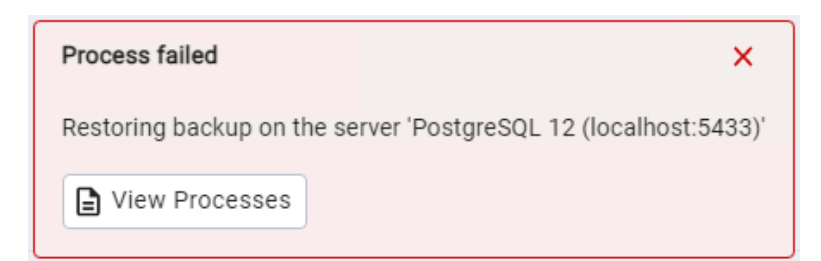

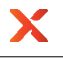

- 5.6. Confirm the restore completed as expected:
  - 5.6.1. Click View Processes
  - 5.6.2. Click the document icon on the Restore row

5.6.3. You should see an error in the restore log: pg\_restore: error: could not execute query: ERROR schema "public" already exists

5.6.4. Scroll to the end of the log. You'll see: pg\_restore: warning: errors ignored on restore: 1

|   |                                                                                                  | PID                                                                                                    | Туре                                                                                                    | Server                                                                                                    | Object                                                                                                    | Start Time 🗸                                                                                     | Status           |   |
|---|--------------------------------------------------------------------------------------------------|----------------------------------------------------------------------------------------------------|----------------------------------------------------------------------------------------------------|----------------------------------------------------------------------------------------------------|----------------------------------------------------------------------------------------------------|--------------------------------------------------------------------------------------------------|------------------|---|
| 8 |                                                                                                  | 3876                                                                                                    | Restore                                                                                                    | PostgreSQL 12 (localhost:5                                                                                                    | test                                                                                                    | 3/24/2023, 1:52:43                                                                               | Failed           |   |
|   | P                                                                                                | rocess W                                                                                                    | atcher - Restor                                                                                                    | ing backup on the server                                                                                                    |                                                                                                    | 2 ×                                                                                              |                  |   |
|   | R                                                                                                | estoring b<br>unning co                                                                                                    | ackup on the s<br>mmand:                                                                                                    | server 'PostgreSQL 12 (localhost:5                                                                                                    | 433)'                                                                                                    |                                                                                                  |                  |   |
|   | c<br>r                                                                                           | C:\Program                                                                                                    | n Files\Postgr<br>orddbname "t                                                                                                    | eSQL\12\bin\pg_restore.exehos<br>test"verbose "C:\\Users\\ADMIN                                                                                                    | "localhost"port "543<br>l~1\\Desktop\\PORTA                                                                                                    | 33" –username "postgres" –<br>L~1.BAC"                                                           |                  |   |
|   | C                                                                                                | Start ti                                                                                                    | me: Fri Mar 24                                                                                                    | 2023 13:52:43 GMT-0500 (Centra                                                                                                    | Daylight Time)                                                                                                    | Stop Process                                                                                     |                  |   |
|   | 4<br>4<br>4<br>7<br>7<br>7<br>7<br>7<br>7<br>7<br>7<br>7<br>7<br>7<br>7<br>7<br>7<br>7<br>7<br>7 | og_restore<br>og_restore<br>og_restore<br>og_restore<br>command<br>og_restore<br>og_restore<br>og_restore<br>og_restore                                                                                                    | connecting to<br>creating SCH<br>while PROCE<br>from TOC ent<br>error: could n<br>was: CREATE<br>creating COM<br>creating EXT<br>creating COM<br>creating COM                                                                                                    | o database for restore<br>EMA "public"<br>SSING TOC:<br>try 5; 2615 2200 SCHEMA public p<br>tot execute query: ERROR: schema<br>SCHEMA public;<br>IMENT "SCHEMA public"<br>ENSION "plpgsql"<br>IMENT "EXTENSION plpgsql"<br>ENSION "intarray"                                                                                                    | ostgres<br>"public" already exists                                                                                                    | 5                                                                                                |                  |   |
|   |                                                                                                  | D                                                                                                    |                                                                                                    | Failed (exit code: 1).                                                                                                    | E                                                                                                    | Execution time: 2.07 seconds                                                                     |                  |   |
|   |                                                                                                  |                                                                                                    |                                                                                                    |                                                                                                    |                                                                                                    |                                                                                                  |                  |   |
|   |                                                                                                  | PID                                                                                                    | Туре                                                                                                    | Server                                                                                                    | Object                                                                                                    | Start Time 🗸                                                                                     | Status           | , |
| 0 | ₽                                                                                                | <b>PID</b><br>3876                                                                                                    | <b>Type</b><br>Restore                                                                                                    | Server<br>PostgreSQL 12 (localhost:5                                                                                                    | Object<br>test                                                                                                    | Start Time ∽<br>3/24/2023, 1:52:43                                                               | Status<br>Failed |   |
| 8 | E<br>P                                                                                           | PID<br>3876                                                                                                    | Type<br>Restore<br>atcher - Restor                                                                                                    | Server<br>PostgreSQL 12 (localhost:5                                                                                                    | Object<br>test                                                                                                    | Start Time ↓<br>3/24/2023, 1:52:43                                                               | Status<br>Failed | 2 |
| 8 | P<br>R<br>R                                                                                      | PID<br>3876<br>Process Water<br>estoring bunning co                                                                                                    | Type<br>Restore<br>atcher - Restor<br>ackup on the s<br>mmand:                                                                                                    | Server<br>PostgreSQL 12 (localhost:5<br>ing backup on the server<br>server 'PostgreSQL 12 (localhost:5-                                                                                                    | Object<br>test                                                                                                    | Start Time ↓<br>3/24/2023, 1:52:43                                                               | Status<br>Failed |   |
| 8 | P<br>R<br>R<br>C<br>r                                                                            | PID<br>3876<br>rocess Wa<br>estoring b<br>unning co<br>C:\Program<br>o-passwo                                                                                                    | Type<br>Restore<br>atcher - Restore<br>ackup on the s<br>mmand:<br>n Files\Postgre<br>orddbname "t                                                                                                    | Server<br>PostgreSQL 12 (localhost:5<br>ing backup on the server<br>server 'PostgreSQL 12 (localhost:5.<br>eSQL\12\bin\pg_restore.exehost<br>est"verbose "C:\\Users\\ADMINI                                                                                                    | Object<br>test<br>133)'<br>"localhost"port "543:<br>~1\\Desktop\\PORTAL                                                                                                    | Start Time ~<br>3/24/2023, 1:52:43<br>* ×<br>3"username "postgres"<br>.~1.BAC"                   | Status<br>Failed |   |
| 8 | P<br>R<br>R<br>r                                                                                 | PID<br>3876<br>rocess Wi<br>estoring b<br>unning co<br>C:\Program<br>co-passwor                                                                                                    | Type<br>Restore<br>atcher - Restore<br>ackup on the s<br>mmand:<br>n Files\Postgre<br>orddbname "t<br>me: Fri Mar 24                                                                                                    | Server<br>PostgreSQL 12 (localhost:5<br>ing backup on the server<br>server 'PostgreSQL 12 (localhost:5-<br>eSQL\12\bin\pg_restore.exehost<br>est"verbose "C:\\Users\\ADMINI<br>2023 13:52:43 GMT-0500 (Central                                                                                                    | Object<br>test<br>133)'<br>"localhost"port "543:<br>~1\\Desktop\\PORTAL<br>Daylight Time)                                                                                                    | Start Time ~<br>3/24/2023, 1:52:43<br>3"username "postgres"<br>.~1.BAC"<br>③ Stop Process        | Status<br>Failed |   |
| 0 |                                                                                                  | PID<br>3876<br>storing b<br>unning co<br>C:\Program<br>o-passwor<br>g_restore<br>og_restore<br>og_restore<br>og_restore<br>og_restore<br>og_restore<br>og_restore<br>og_restore<br>og_restore<br>og_restore<br>og_restore<br>og_restore<br>og_restore<br>og_restore | Type<br>Restore<br>atcher - Restore<br>ackup on the s<br>mmand:<br>n Files\Postgre<br>orddbname "t<br>me: Fri Mar 24<br>creating FK C<br>creating FK C<br>creating FK C<br>creating FK C<br>creating FK C<br>creating FK C<br>creating FK C<br>creating FK C<br>creating FK C<br>creating FK C<br>creating FK C<br>creating FK C<br>creating FK C | Server PostgreSQL 12 (localhost:5 ing backup on the server erver 'PostgreSQL 12 (localhost:5 eSQL\12\bin\pg_restore.exehost est"verbose "C:\Users\\ADMINI 2023 13:52:43 GMT-0500 (Central ONSTRAINT "public.root_person". ONSTRAINT "public.root_orot_invi ONSTRAINT "public.root_orot_invi ONSTRAINT "public.root_share". ONSTRAINT "public.root_store.loc ONSTRAINT "public.root_share". ONSTRAINT "public.root_share". ONSTRAINT "public.root_share". ONSTRAINT "public.root_share.share_s "public" rs ignored on restore: 1 | Object<br>test<br>133)'<br>"localhost"port "543:<br>~1\\Desktop\\PORTAL<br>Daylight Time)<br>oussenption<br>est"<br>ation"<br>scription"<br>ation_root"<br>tion_subscription_heal<br>ubscriber" | Start Time ~<br>3/24/2023, 1:52:43<br>* ×<br>3"username "postgres"<br>.~1.BAC"<br>* Stop Process | Status<br>Failed |   |

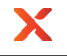

#### **STEP 6.** Update the server config

- 6.1. Open \Anchor Server\conf\config.ini in a text editor
- 6.2. Change the "port" entry in the "[portal]" section to 5433 (or the port value you chose during the PostgreSQL installation)

```
[portal]
host = localhost
database = portal
port = 5433
```

6.3. Save

STEP 7. Update the web config

- 7.1. Open \Anchor Server\web\config.py in a text editor
- 7.2. Add the following line after the PORTAL\_DB\_NAME line (change the port number if a different one was used during the PostgreSQL installation)

PORTAL\_DB\_PORT = "5433"

If config.py already has a value for PORTAL\_DB\_PORT, update it instead 7.3. Save

STEP 8. Stop postgresql-9.x service

**STEP 9.** In postgresql-9.x service properties change "Startup type" to "Manual"

STEP 10. Restart services: Anchor Server, Anchor Celery, Apache

STEP 11. Verify the application works as expected

## Something Went Wrong...

If the backup/restore does not complete as expected or services fail to restart or function as expected, revert to the original database server:

- 1. Ensure the postgresql-9.x services is running
- 2. Revert the configuration changes
- 3. Restart services

If services were brought back online and users created new organizations, accounts, roots, etc., reverting to the original database will lose those changes. Data in roots that existed before the migration would be unaffected. The risk can be mitigated by disabling public access to services before bringing them back online, verifying functionality, then allowing public access. For example, by using a firewall or changing the server and Apache config to only listen locally. That process may vary per environment and is outside the scope of this document.